# PIX/ASA:PPPoE客戶端配置示例

### 目錄

簡介 必要條件 需求 採用元件 相關產品 慣例 設定 網路圖表 CLI組態 ASDM配置 驗證 清除配置 疑難排解 疑難排解指令 子網掩碼顯示為/32 相關資訊

## <u> 簡介</u>

本文檔提供用於版本7.2.(1)及更高版本的ASA/PIX安全裝置作為乙太網點對點協定(PPPoE)客戶端 的配置示例。

PPPoE結合了兩種公認的標準(乙太網和PPP),以提供將IP地址分配給客戶端系統的經過驗證的 方法。PPPoE客戶端通常是通過遠端寬頻連線(例如DSL或電纜服務)連線到ISP的個人電腦。 ISP部署PPPoE是因為它更便於客戶使用,而且它使用現有的遠端訪問基礎設施來支援高速寬頻接 入。

PPPoE提供了一種使用PPPoE網路的身份驗證方法的標準方法。ISP使用時,PPPoE允許對IP地址 進行身份驗證分配。在此類實施中,PPPoE客戶端和伺服器通過運行在DSL或其他寬頻連線上的第 2層橋接協定互連。

PPPoE由兩個主要階段組成:

- 活動發現階段 在此階段, PPPoE客戶端定位一個PPPoE伺服器(稱為訪問集中器),其中 分配了會話ID並建立PPPoE層
- PPP Session Phase 在此階段中,將協商點對點通訊協定(PPP)選項並執行驗證。一旦鏈路 設定完成,PPPoE就充當第2層封裝方法,允許通過PPPoE報頭中的PPP鏈路傳輸資料。

在系統初始化時,PPPoE客戶端會交換一系列資料包,以便與訪問集中器建立會話。建立作業階段 後,會建立PPP連結,此連結使用密碼驗證通訊協定(PAP)進行驗證。建立PPP作業階段後,每個 封包都會封裝在PPPoE和PPP標頭中。 **注意:在**自適應安全裝置上配置故障切換,或在多情景或透明模式下配置故障切換,則不支援 PPPoE。PPPoE僅支援單路由模式,無故障切換。

### <u>必要條件</u>

#### <u>需求</u>

本文件沒有特定需求。

#### <u>採用元件</u>

本文檔中的資訊基於思科自適應安全裝置(ASA)版本8.x及更高版本。

本文中的資訊是根據特定實驗室環境內的裝置所建立。文中使用到的所有裝置皆從已清除(預設))的組態來啟動。如果您的網路正在作用,請確保您已瞭解任何指令可能造成的影響。

#### <u>相關產品</u>

此配置還可以與運行7.2(1)及更高版本的Cisco PIX 500系列安全裝置配合使用。為了在Cisco安全 PIX防火牆上配置PPPoE客戶端,PIX OS版本6.2引入了此功能,並且針對低端PIX(501/506)。 有 關詳細資訊,請參閱在Cisco安全PIX防火牆上配置PPPoE客戶端

#### 慣例

請參閱思科技術提示慣例以瞭解更多有關文件慣例的資訊。

### 設定

本節提供設定本檔案中所述功能所需的資訊。

註:使用<u>Command Lookup Tool</u>(僅<u>供</u>已註冊客戶使用)可獲取本節中使用的命令的詳細資訊。

#### <u>網路圖表</u>

本檔案會使用以下網路設定:

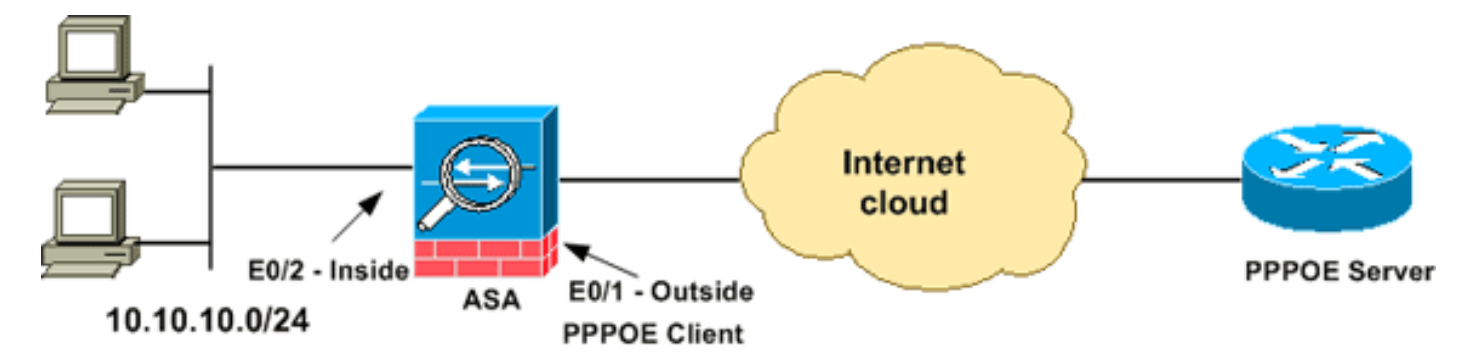

#### <u>CLI組態</u>

本檔案會使用以下設定:

#### 裝置名稱1

```
ciscoasa#show running-config
: Saved
ASA Version 8.0(2)
1
hostname ciscoasa
enable password 8Ry2YjIyt7RRXU24 encrypted
names
1
interface Ethernet0/0
nameif dmz
security-level 50
ip address 10.77.241.111 255.255.255.192
!
interface Ethernet0/1
nameif outside
security-level 0
!--- Specify a VPDN group for the PPPoE client pppoe
client vpdn group CHN
!--- "ip address pppoe [setroute]" !--- The setroute
option sets the default routes when the PPPoE client has
!--- not yet established a connection. When you use the
setroute option, you !--- cannot use a statically
defined route in the configuration. !--- PPPoE is not
supported in conjunction with DHCP because with PPPoE !-
-- the IP address is assigned by PPP. The setroute
option causes a default !--- route to be created if no
default route exists. !--- Enter the ip address pppoe
command in order to enable the !--- PPPoE client from
interface configuration mode.
ip address pppoe
1
interface Ethernet0/2
nameif inside
security-level 100
ip address 10.10.10.1 255.255.255.0
1
interface Ethernet0/3
shutdown
no nameif
no security-level
no ip address
1
interface Management0/0
shutdown
no nameif
no security-level
no ip address
!
passwd 2KFQnbNIdI.2KYOU encrypted
boot system disk0:/asa802-k8.bin
ftp mode passive
access-list 100 extended permit ip any any
access-list inside_nat0_outbound extended permit ip
10.10.10.0 255.255.255.0 10.
20.10.0 255.255.255.0 inactive
pager lines 24
mtu dmz 1500
!--- The maximum transmission unit (MTU) size is
automatically set to 1492 bytes, !--- which is the
```

```
correct value to allow PPPoE transmission within an
Ethernet frame. mtu outside 1492
mtu inside 1500
!--- Output suppressed. global (outside) 1 interface
nat (inside) 1 0.0.0.0 0.0.0.0
!--- The NAT statements above are for ASA version 8.2
and earlier. !--- For ASA versions 8.3 and later the NAT
statements are modified as follows. object network
obj_any
subnet 0.0.0.0 0.0.0.0
nat (inside,outside) dynamic interface
!--- Output suppressed. telnet timeout 5 ssh timeout 5
console timeout 0 !--- Define the VPDN group to be used
for PPPoE. vpdn group CHN request dialout pppoe
!--- Associate the user name assigned by your ISP to the
VPDN group. vpdn group CHN localname cisco
!--- If your ISP requires authentication, select an
authentication protocol. vpdn group CHN ppp
authentication pap
!--- Create a user name and password for the PPPoE
connection. vpdn username cisco password ********
threat-detection basic-threat
threat-detection statistics access-list
!
class-map inspection_default
match default-inspection-traffic
policy-map type inspect dns preset_dns_map
parameters
 message-length maximum 512
policy-map global_policy
class inspection_default
 inspect dns preset_dns_map
 inspect ftp
 inspect h323 h225
 inspect h323 ras
 inspect netbios
 inspect rsh
 inspect rtsp
 inspect skinny
 inspect esmtp
 inspect sqlnet
 inspect sunrpc
 inspect tftp
 inspect sip
 inspect xdmcp
1
service-policy global_policy global
username ciscol23 password ffIRPGpDSOJh9YLq encrypted
privilege 15
prompt hostname context
Cryptochecksum: 3cf813b751fe78474dfb1d61bb88a133
: end
ciscoasa#
```

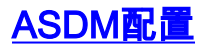

完成以下步驟,配置隨自適應安全裝置提供的PPPoE客戶端:

註:請參閱<u>允許ASDM進行HTTPS訪</u>問,以便允許ASDM配置ASA。

1. 訪問ASA上的ASDM:開啟瀏覽器,輸入https://<ASDM\_ASA\_IP\_ADDRESS>。其中 ASDM\_ASA\_IP\_ADDRESS是為ASDM訪問配置的ASA介面的IP地址。注意:確保授權瀏覽器 提供的與SSL證書真實性相關的任何警告。預設使用者名稱和密碼均為空。ASA顯示此視窗以 允許下載ASDM應用程式。此示例將應用程式載入到本地電腦上,並且不在Java小程式中運行

| Cisco ASDM 6.1                                                                                                    |
|----------------------------------------------------------------------------------------------------|
| Cisco ASDM 6.1(3) provides an intuitive graphical user interface that makes it easy to set up,<br>configure and manage your Cisco Security Appliances.                                                                                                    |
| Cisco ASDM runs as either a local application or Java Web Start.                                                                                                    |
| Running Cisco ASDM as a local Application         When you run Cisco ASDM as a local application, it connects to your Security Appliance from your desktop via SSL. Running Cisco ASDM as an application has these advantages:         • You can invoke ASDM from desktop shortcuts. No browser is required.         • One desktop shortcut allows you to connect to multiple Security Appliances. |
| Install ASDM Launcher and Run ASDM                                                                                                    |
| Running Cisco ASDM as Java Web Start                                                                                                    |
| You can run Cisco ASDM as Java Web Start that is dynamically downloaded from the device<br>to which you connect.                                                                                                    |
| Click Run ASDM to run Cisco ASDM.                                                                                                    |
| <ul> <li>Click Run Startup Wizard to run Startup Wizard.Startup Wizard walks you through,<br/>step by step, the initial configuration of your security appliance.</li> </ul>                                                                                                    |
| Run ASDM Run Startup Wizard                                                                                                    |

- 2. 按一下Download ASDM Launcher and Start ASDM,下載ASDM應用程式的安裝程式。
- 3. 下載ASDM啟動程式後,完成提示指導的步驟以安裝軟體,然後運行Cisco ASDM啟動程式。
- 4. 輸入您使用http -命令配置的介面的IP地址,如果您指定了一個使用者名稱和密碼。此範例使用 cisco123作為使用者名稱, cisco123作為密碼。

| 🕵 Cisco ASDM Launch       |               |          |
|---------------------------|---------------|----------|
|                           | cisco         |          |
|                           |               |          |
| Device IP Address / Name: | 10.77.241.111 | <b>•</b> |
| Username:                 | cisco123      |          |
| Password:                 | *****         |          |
| 🔄 Run in Demo Mode        |               |          |
|                           | Close         |          |
|                           | . 0           | 1 🖆      |

5. 選擇Configuration > Device Setup > Interfaces,突出顯示外部介面,然後按一下Edit。

3

| CISCO ASDM 6.1 FOR ASA                                    | - 10.77.241.111   | <u>М</u>   |                          |                          |                                      |                           | کا لگار کا  |
|-----------------------------------------------------------|-------------------|------------|--------------------------|--------------------------|--------------------------------------|---------------------------|-------------|
| File View Tools Wizards W                                 | /indow Help       | Look For   | fi                       | Dards 🔿                  | 9                                    | Go                        | duth        |
| Home Sa configuration                                     | Monitoring Sav    | e Co Ke    | iresn 🔾                  | васк 🥥                   | Porward 3                            | неір                      | cisco       |
| Device Setup 🗗 🖗 🗡                                        | Configuration > I | Device Se  | tup > Inte               | rfaces                   |                                      |                           |             |
|                                                           | Interface         | Name       | Enabled                  | Security<br>Level        | IP Address                           | Subnet M                  | Add 👻       |
|                                                           | Ethernet0/0       | dmz        | Yes                      | 50                       | 10.77.241.111                        | 255.255.25                | Edit        |
| IB A OSPF                                                 | Ethernet0/1       |            | No                       | 2                        |                                      |                           |             |
| B B RIP                                                   | Ethernet0/2       | inside     | Yes                      | 100                      | 10.10.10.1                           | 255.255.25                | Delete      |
| ELSE ELGRP                                                | Ethernet0/3       |            | No                       |                          |                                      |                           |             |
| Drovy ADDe                                                | Management0/0     |            | No                       |                          |                                      |                           |             |
| System Time     System Time     Device Setup     Firewall | Enable traffic l  | between tv | vo or more<br>vo or more | interfaces<br>hosts conn | which are confi<br>lected to the sar | gured with same interface | me security |
| · LIDES:                                                  |                   |            | Apply                    |                          | Reset                                | 0                         |             |
|                                                           | CK                | co123      | 15                       | 1                        |                                      | 5/11/09 2:                | 04:42 AM U  |

- 6. 在Interface Name欄位中,輸入outside,然後選中Enable Interface覈取方塊。
- 7. 按一下IP Address區域中的Use PPPoE單選按鈕。
- 8. 輸入組名稱、PPPoE使用者名稱和密碼,然後按一下相應的PPP身份驗證型別(PAP、 CHAP或MSCHAP)單選按鈕。

| a see were on a                   | Port: Etherne                                                    | etD/1                   |           | Configure I | Hardware Properties. |
|-----------------------------------|------------------------------------------------------------------|-------------------------|-----------|-------------|----------------------|
| Interface I                       | Jama: outeid                                                     |                         |           |             |                      |
| Internace i                       | Name. Outside                                                    | 3                       |           |             |                      |
| Security D                        | evel: U                                                          |                         |           |             |                      |
| Dedica                            | ate this interfa                                                 | e to management only    |           |             |                      |
| Enable                            | e Interface                                                      |                         |           |             |                      |
|                                   |                                                                  |                         |           |             |                      |
| IF AUUres                         |                                                                  | C                       |           |             |                      |
|                                   | Charles The State                                                |                         |           |             |                      |
| OUse                              | Static IP                                                        | Obtain Address via DHCP | Use PPPoE |             |                      |
| Groun                             | Name:                                                            | Obtain Address via DHCP | Use PPPoE |             |                      |
| Group                             | Name:                                                            | CHN                     | Use PPPoE |             |                      |
| Group                             | Name:<br>Username:                                               | Obtain Address via DHCP | Use PPPoE |             |                      |
| Group<br>PPPoE<br>PPPoE           | Name:<br>Username:<br>Password:                                  | CHN<br>cisco            | Use PPPoE |             |                      |
| Group<br>PPPot<br>PPPot           | D Name:<br>Username:<br>Password:<br>rm Password:                | Obtain Address via DHCP | Use PPPoE |             |                      |
| Group<br>PPPot<br>PPPot<br>Confir | Name:<br>Username:<br>Password:<br>m Password:<br>wthentication: | Obtain Address via DHCP | Use PPPoE |             |                      |

9. 按一下**Advanced**頁籤,驗證MTU大小是否設定為**1492。注意:**最大傳輸單元(MTU)大小自動 設定為1492位元組,這是允許乙太網幀內PPPoE傳輸的正確值。

| MTU-1492                              |                                   |                      |                         |         |
|---------------------------------------|-----------------------------------|----------------------|-------------------------|---------|
| Mac Address Clon                      |                                   |                      |                         |         |
| Enter MAC address<br>example 0123.456 | ses for the active a<br>57.89AB). | and standby interfac | es in hexadecimal forma | at (for |
| Active Mac Addr                       |                                   | Standby Mac Ad       | id                      |         |
|                                       |                                   |                      |                         |         |
|                                       |                                   |                      |                         |         |
|                                       |                                   |                      |                         |         |
|                                       |                                   |                      |                         |         |

10. 按一下**OK**繼續。

11. 驗證輸入的資訊是否正確,然後按一下Apply。

| 🚰 Cisco ASDM 6.1 for ASA -  | 10.77.241.111     |                          |                          |                                   |                                      |                                        | ,           |               |
|-----------------------------|-------------------|--------------------------|--------------------------|-----------------------------------|--------------------------------------|----------------------------------------|-------------|---------------|
| File View Tools Wizards Win | dow Help          |                          |                          | Look For:                         |                                      |                                        | GR          | alialia       |
| Home Configuration          | Aonitoring 🔚 Sav  | e 📿 Ref                  | fresh 🔇                  | Back 🔘                            | Forward 💡 H                          | ielp                                   |             | CISCO         |
| Device Setup a P ×          | Configuration > I | Device Se                | tup > Inte               | rfaces                            |                                      |                                        |             |               |
| Startup Wizard              | Interface         | Name                     | Enabled                  | Security<br>Level                 | IP Address                           | Subnet Mask                            | MTU R       | Add 🔻         |
| +++ Static Routes           | Ethernet0/0       | dmz                      | Yes                      | 50                                | 10.77.241.111                        | 255.255.255                            | 1,500 No    | Edit          |
| B 2 OSPF                    | Ethernet0/1       | outside                  | Yes                      | 0                                 | (PPPoE)                              | (PPPoE)                                | 1,492 No    |               |
| H *A FIGPP                  | Ethernet0/2       | inside                   | Yes                      | 100                               | 10.10.10.1                           | 255.255.255.0                          | 1,500 No    | Delete        |
| Hulticast                   | Ethernet0/3       |                          | No                       |                                   |                                      |                                        | No          |               |
|                             |                   |                          |                          |                                   |                                      |                                        |             |               |
|                             | <                 | -                        |                          |                                   |                                      |                                        | >           |               |
| Device Setup                | Enable traffic t  | oetween tv<br>oetween tv | vo or more<br>vo or more | interfaces<br>hosts conn<br>Apply | which are config<br>ected to the sam | ured with same s<br>ne interface<br>et | ecurity lev |               |
|                             |                   |                          | ciso                     | 0123                              | 15                                   |                                        | 5/11/09 2   | :09:22 AM UTC |

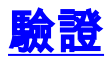

使用本節內容,確認您的組態是否正常運作。

<u>輸出直譯器工具</u>(僅供<u>已註冊</u>客戶使用)(OIT)支援某些**show**命令。使用OIT檢視**show**命令輸出的分析 。

- show ip address outside pppoe 使用此命令以顯示當前PPPoE客戶端配置資訊。
- show vpdn session [l2tp | pppoe] [id sess\_id |資料包 |狀態 |視窗] 使用此命令檢視PPPoE會 話的狀態。

以下示例顯示了此命令提供的資訊示例:

hostname#show vpdn Tunnel id 0, 1 active sessions time since change 65862 secs Remote Internet Address 10.0.0.1 Local Internet Address 199.99.99.3 6 packets sent, 6 received, 84 bytes sent, 0 received Remote Internet Address is 10.0.0.1 Session state is SESSION\_UP Time since event change 65865 secs, interface outside PPP interface id is 1 6 packets sent, 6 received, 84 bytes sent, 0 received hostname#show vpdn session PPPoE Session Information (Total tunnels=1 sessions=1) Remote Internet Address is 10.0.0.1 Session state is SESSION\_UP Time since event change 65887 secs, interface outside PPP interface id is 1

6 packets sent, 6 received, 84 bytes sent, 0 received

hostname#show vpdn tunnel
PPPoE Tunnel Information (Total tunnels=1 sessions=1)
Tunnel id 0, 1 active sessions
 time since change 65901 secs
 Remote Internet Address 10.0.0.1
 Local Internet Address 199.99.99.3
 6 packets sent, 6 received, 84 bytes sent, 0 received
hostname#

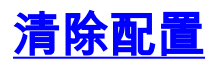

要從配置中刪除所有**vpdn group**命令,請在全域性配置模式下使用<u>clear configure vpdn group</u>命令 :

hostname(config)#clear configure vpdn group

若要移除所有vpdn username命令,請使用<u>clear configure vpdn username</u>命令:

hostname(config)#clear configure vpdn username

注意:這些命令對活動的PPPoE連線沒有影響。

### <u>疑難排解</u>

#### <u>疑難排解指令</u>

<u>輸出直譯器工具</u>(僅供<u>已註冊</u>客戶使用)(OIT)支援某些**show**命令。使用OIT檢視**show**命令輸出的分析 。

附註:使用 debug 指令之前,請先參閱<u>有關 Debug 指令的重要資訊</u>。

• hostname# [no] debug pppoe {event |錯誤 | packet} — 使用此命令啟用或禁用PPPoE客戶端的 調試。

#### 子網掩碼顯示為/32

#### 問題

當您使用IP address x.x.x.x 255.255.255.240 pppoe setroute命令時,IP地址分配正確,但子網掩碼 顯示為/32,儘管在命令中將其指定為/28。為什麼會發生這種情況?

#### 解決方案

這是正確的行為。對於PPPoe介面,子網掩碼不相關;asa將始終將其更改為/32。

# 相關資訊

- <u>Cisco ASA 5500系列調適型安全裝置</u> <u>在Cisco 2600上配置PPPoE客戶端以連線到非Cisco DSL CPE</u>
- 思科調適型資安裝置管理員
- <u>技術支援與文件 Cisco Systems</u>